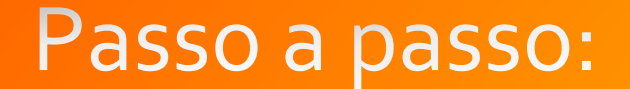

### Termo de voluntário no SEI

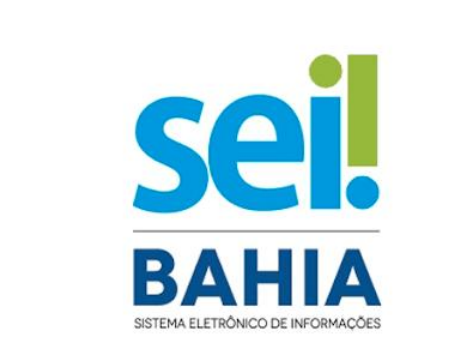

O aluno deve estar cadastrado no SEI como Usuário Externo.

Link do Passo a Passo para cadastro no SEI como Usuário Externo:

http://www.uesc.br/proex/doc/passo\_a\_passo\_sei.pdf

Realizado cadastro para acesso ao sistema SEI, o Orientador acessa o link:

Passo 01

https://seibahia.ba.gov.br/sip/login.php?sigla\_orgao\_sistema=GOVBA&sigla\_sistema=SEI&infra\_url=L3NlaS8=

### O Orientador acessa o SEI e clica em: Iniciar Processo

# Passo 02

| UNIVERSIDADE ESTADUAL DE SANTA CRUZ                                                                 |                                |                           |                        |              |
|----------------------------------------------------------------------------------------------------|--------------------------------|---------------------------|------------------------|--------------|
| Sei. SEI Bahia - 84                                                                                 |                                | Para saber+ Menu Pesquisa |                        | ≤ 📰 🛚 🗦 🥓 হা |
| Controle de Processos                                                                               | Controle de Processos          |                           |                        |              |
| Retorno Programado                                                                                  | N 🗈 🚚 🗖 🔊 💼 🗞 🖻                |                           |                        |              |
| Pesquisa                                                                                            | 🗸 🖾 🎫 🛣 🐲 💷                    |                           |                        |              |
| Base de Conhecimento                                                                                |                                | -                         |                        |              |
| Textos Padrão                                                                                       | Ver processos atribuídos a mim | Ver por marcadores        | Visualização detalhada |              |
| Modelos Favoritos                                                                                   |                                |                           |                        |              |
| Blocos de Assinatura                                                                                |                                |                           |                        |              |
| Blocos de Reunião                                                                                   | 2 Beechidee                    |                           |                        |              |
| Blocos Internos                                                                                     | Recebidos                      |                           |                        |              |
| Contatos                                                                                            |                                |                           |                        |              |
| Processos Sobrestados                                                                               |                                |                           |                        |              |
| Acompanhamento Especial                                                                             |                                |                           |                        |              |
| Marcadores                                                                                          |                                |                           |                        |              |
| Pontos de Controle                                                                                  |                                |                           |                        |              |
| Estatísticas 🕨                                                                                      |                                |                           |                        |              |
| Grupos 🕨                                                                                            |                                |                           |                        |              |
| Relatórios 🕨                                                                                        |                                |                           |                        |              |
|                                                                                                    |                                |                           |                        |              |
| Acesse as lojas App Store ou Google Play e<br>instale o aplicativo do SEI! no seu celular.          |                                |                           |                        |              |
| Abra o aplicativo do SEI! e faça a leitura do<br>código abaixo para sincronizá-lo com sua<br>conta. |                                |                           |                        |              |
|                                                                                                    |                                |                           |                        |              |

## Digite: Projeto de Extensão: Adesão – Trabalho Voluntário

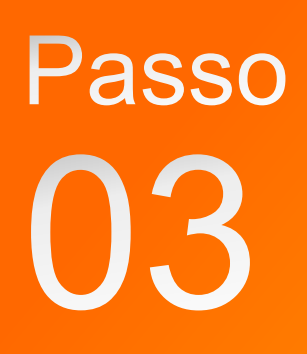

| UNIVERSIDADE ESTADUAL DE SANTA CRUZ                                                                                                    |                                                                                                    |
|----------------------------------------------------------------------------------------------------|----------------------------------------------------------------------------------------------------|
| Sei. SEI Bahia - 84                                                                                                    | Para saber+ Menu Pesquisa 📃 🗾 🗮 🕅 ≵ 🥓 🗐                                                                                                    |
| Controle de Processos<br>Iniciar Processo<br>Retorno Programado<br>Pesquisa<br>Base de Conhecimento<br>Textos Padrão<br>Modelos Favoritos<br>Blocos de Assinatura<br>Blocos de Reunião<br>Blocos de Reunião<br>Blocos Internos<br>Contatos<br>Processos Sobrestados<br>Acompanhamento Especial<br>Marcadores<br>Pontos de Controle<br>Estatísticas<br>Grupos<br>Relatórios | Iniciar Processo<br>Escolha o Tipo do Processo:<br>projeto de extensão<br>Projeto de Extensão: Adesão - Trabalho Voluntário<br>Projeto de Extensão: Avaliação<br>Projeto de Extensão: Seleção - Professor / Instrutor<br>Projeto de Extensão: Seleção - Servidor (Universidade para<br>Todos) |
| Acesse as lojas App Store ou Google Play e<br>Instale o aplicativo do SEII no seu celular.<br>Abra o aplicativo do SEII e faça a leitura do<br>código abaixo para sincronizá-lo com sua<br>conta.                                                                                                    |                                                                                                    |

#### Obs.: Preencher o formulário, Não datar e nem numerar.

 O Orientador assina o Termo e encaminha para PROEX/GEREX.

 Anexar cópias de RG e CPF do voluntário.

UESC/REIT/PROEX/GEREX – Gereência de Extensão

 A GEREX ajusta, numera e devolve o Termo para assinaturas do orientador e do voluntário.

Passo 04

 Após assinaturas do orientador e voluntário a Gerex libera para assinatura do(a) Reitor(a).

Passo 05